### Creating a Non-Purchase Order Invoice

#### Overview

This guide will show you how to manually create an invoice from a Non-Purchase Order.

#### Navigation

Within myUFL, navigate to:

- 🖙 Nav Bar
- ➡ Main Menu
- ⇒ My Self Service
- ⇒ myUF Marketplace

#### Process

1. Click on the Accounts Payable icon.

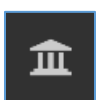

- 2. Click **AP Home**.
- 3. Within the *Create Invoice* section of the dashboard:

| Create Invoice |                        |       |
|----------------|------------------------|-------|
| Туре           | Invoice                |       |
| From           | Non PO                 |       |
| Supplier name  | 1380 Piccard Drive LLC | ×Q    |
|                |                        | Creat |

- Check the dropdown list says Invoice.
- Make sure the From: dropdown says Non-PO.
- If it doesn't, click the arrow to change the selection from PO to Non PO.
- 4. Add the Supplier Name and click Create.

From the Entry Tab with Detailed toggled on:

- Edit the Invoice Date as necessary.
   \*Clicking the Override due date check box will not change the payment date of the invoice. Payment dates are determined by the agreed supplier payment Terms (Located on the Summary tab)
- 6. Add the Supplier Invoice Number.
- 7. Save

Detailed

Save Complete: By Clicking This Button, You Acknowledge Receipt Of Goods And Services On Behalf Of UF

© 2021 Training & Organizational Development UF Human Resources University of Florida, Gainesville, FL 32611

-

| Entry Summary Ma       | tching Supplier Messages Comments | Attachments     History                                                                    |
|------------------------|-----------------------------------|--------------------------------------------------------------------------------------------|
| Invoice Date           | 9/23/2021                         | Remit To External Note                                                                     |
| Supplier Name          | Jasons Deli                       | PO Box 4869 Dept 271 1000 characters remaining expand   clear<br>Houston, Texas 77210-4869 |
| Terms                  | 0% 0, Net 10 🔻                    | Address id 1002                                                                            |
| Terms Discount         | 0.00 USD                          | Billing address no address                                                                 |
| Invoice Type           | Invoice                           | External Attachments Add                                                                   |
| Record No.             |                                   | Involce Owner * Elizabeth Pearson<br>(Requisitioner) Select a different user               |
| Supplier Invoice No. * | 13k599                            |                                                                                            |
| Business Purpose *     | Add your business purpose here    |                                                                                            |

If using Simple manual entry, you may notice information below the Supplier Invoice No.\* called "(Do Not Use– Invoice will Fail)". Anything entered in this section will allocate to the header chartfield. Invoices with taxes added will fail and should be removed. Discount, tax, shipping, and handling information should be added as Non-PO Lines.

8. On the Summary tab, click the pencil icons to edit General and Addresses 💉 and click Add to add Internal attachments

Editing General will allow you to edit the Supplier Invoice number, Invoice date, Payment Message, Business Purpose and changing the Invoice Owner. \*If Special Handling is required... In the Payment Justification field, select the Handling Code needed, provide the justification, contact information, etc.,

| Edit General                    |                                              |             | ×     |
|---------------------------------|----------------------------------------------|-------------|-------|
| Invoice Information             |                                              |             |       |
| Supplier Invoice No. *          |                                              |             |       |
|                                 | Required                                     |             |       |
| General Information             |                                              |             |       |
| Invoice Date                    | 8/27/2021                                    | <b>a</b> 19 |       |
|                                 | mm/dd/yyyy                                   |             |       |
| Terms                           | 0% 0, Net 10                                 | •           |       |
| Payment Handling Code           |                                              | Ľ           |       |
| Payment Handling Justification  |                                              |             |       |
| Payment Message                 |                                              |             |       |
| Business Purpose *              |                                              |             |       |
|                                 | Required                                     |             |       |
| Other Information               |                                              |             |       |
| Invoice Owner (Requisitioner) * | Elizabeth Pearson<br>Select a different user |             |       |
| ★ Required fields               |                                              | Save        | Close |

Editing Addresses will allow you to change the supplier remit and bill to address of the invoice.

© 2021 Training & Organizational Development UF Human Resources University of Florida, Gainesville, FL 32611

9. Scroll down to Chartfields and add a PO BU using the pencil icon. PO BU is added in the Accounting Codes 1 section and header level chartfields added on the accounting Codes 2 line. Dept ID, Fund, Program, Account and Budget Reference are required on all transactions

| Chartfields                                                                                                    |                                   |                       |                     |                    |        |           |           |                    |                 | a ser a ser a ser a ser a ser a ser a ser a ser a ser a ser a ser a ser a ser a ser a ser a ser a ser a ser a s |
|----------------------------------------------------------------------------------------------------|-----------------------------------|-----------------------|---------------------|--------------------|--------|-----------|-----------|--------------------|-----------------|----------------------------------------------------------------------------------------------------|
| LINE                                                                                                    |                                   |                       |                     |                    |        |           |           |                    |                 |                                                                                                    |
| PO Business Unit                                                                                                    | t                                 |                       |                     |                    |        |           |           |                    |                 |                                                                                                    |
| no value<br>© Required                                                                                                    |                                   |                       |                     | Fdit Chartfields   |        |           |           |                    |                 |                                                                                                    |
| LINE                                                                                                    |                                   |                       |                     | Luit Ghui theidis  |        |           |           |                    |                 |                                                                                                    |
| Dept Id                                                                                                    | Fund                              | Program               | Account             | Accounting Codes 1 |        |           |           |                    |                 |                                                                                                    |
| 64404000                                                                                                    | 101                               | 3300                  | 799200              | LINE               |        |           |           |                    |                 |                                                                                                    |
| FA-DS-<br>DISBURSEMENT<br>SERVICES                                                                                          | E&G-GEN REV - MAIN<br>Campus test | EXTENSION<br>SERVICES | AWARDS 8<br>COMMENE | PO Business Unit * |        |           |           |                    |                 |                                                                                                    |
| 11 inc                                                                                                    |                                   |                       |                     | Search             | Q      |           |           |                    |                 |                                                                                                    |
| T Line                                                                                                    |                                   |                       |                     | Required           |        |           |           |                    |                 |                                                                                                    |
| <no numbe<="" po="" th=""><th>(P</th><th></th><th></th><th></th><th></th><th></th><th></th><th></th><th></th><th></th></no> | (P                                |                       |                     |                    |        |           |           |                    |                 |                                                                                                    |
| Status PO                                                                                                    | Line Item                         |                       |                     |                    |        |           |           |                    |                 |                                                                                                    |
| 1 🗸                                                                                                    | 1                                 |                       |                     | Accounting Codes 2 |        |           |           |                    |                 |                                                                                                    |
|                                                                                                    |                                   |                       |                     | Accounting codes 2 |        |           |           |                    |                 |                                                                                                    |
| ∧ ITEM DET                                                                                                    | TAILS 🍙                           |                       |                     | LINE               |        |           |           |                    |                 |                                                                                                    |
| Contract:                                                                                                    |                                   | no                    | value               | Dept Id *          | Fund * | Program * | Account * | Budget Reference * | Source Of Funds | Dept Flex                                                                                                    |
| PO Numb                                                                                                    | ber                               | no                    | value               | 64404000           | Q 101  | Q 3300    | Q 799200  | Q CRRNT ⊭          | Search          | Q Search                                                                                                    |
| Substitut                                                                                                    | te Item                           | ×                     |                     |                    |        |           |           |                    |                 |                                                                                                    |

10. to add a non-po line for Discount, tax, shipping, and handling information, etc.:

On the **Summary tab**, scroll down to the Line section and click the three dots icon Select the Add Non-PO Item option.

| 21                                                                                            | Lines          |                          |                |                    |            |           |                    |
|-----------------------------------------------------------------------------------------------|----------------|--------------------------|----------------|--------------------|------------|-----------|--------------------|
| <n< td=""><td>o PO Number&gt;</td><td></td><td></td><td></td><td></td><td></td><td></td></n<> | o PO Number>   |                          |                |                    |            |           |                    |
|                                                                                               | Status PO Line | Item                     | Catalog<br>No. | Size/Pack<br>aging | Unit Price | Quantity  | Ex Add Non-PO Item |
| 1                                                                                             | $\checkmark$   | Review of<br>Recruitment |                | EA                 | 340.00     | Qty: 1 EA | 340.00             |
|                                                                                               | ∧ ITEM DETAILS | <b>P</b>                 |                |                    |            |           | ~                  |

Fill out the form.

Add a Description, Quantity and Price.

| Add Non-PO Item     |            |               |                |     |   |  |      |                      | ×     |
|---------------------|------------|---------------|----------------|-----|---|--|------|----------------------|-------|
| Item                |            |               |                |     |   |  |      |                      | ~     |
| Description $\star$ | Catalog No | o. Quantity 🛪 | Price          | UOM |   |  |      |                      |       |
| Freight costs       |            | 1             | 25.00          | EA  | • |  |      |                      |       |
| Additional Details  |            |               |                |     |   |  |      |                      | ~     |
| P0 Number           |            |               | Commodity Code |     | ۹ |  |      |                      |       |
| ★ Required fields   |            |               |                |     |   |  | Save | Save And Add Another | Close |

#### Scroll to check for errors.

If you notice a mistake, click on the line description and make adjustments.

\*Tip: Unless a specific invoice line has a GL allocation listed, the invoice header to pay the invoice line

© 2021 Training & Organizational Development UF Human Resources University of Florida, Gainesville, FL 32611

11. On the Attachments tab click Add Internal Attachment to add backup documentation for the invoice

| Entry Summary Matching Supplier Messages    | Comments Attachments | History                                       |
|---------------------------------------------|----------------------|-----------------------------------------------|
| Attachments found: 0                        |                      | Add Internal Attachment                       |
| There are no attachments for this document. | Add Attachment.      | ×                                             |
|                                             | Attachment Type      | File     Link                                 |
|                                             | File(s) *            | SELECT FILES Drop files to attach, or browse. |
|                                             |                      | Maximum upload file size: 9.77 MB             |
|                                             | ★ Required fields    | Save Changes Close                            |
|                                             |                      |                                               |

12. Verify all information is correct and the total invoice amount matches the invoice.

The invoice total amount and the ability to view the attached invoice image can be viewed by clicking on the **Summary tab**. To open the invoice image on the page, **click** the attachment name and it will open and cover the right side of the screen.

| Draft                                 |          |
|---------------------------------------|----------|
| Jasons Deli                           | ~        |
| Supplier Invoice No.<br>Invoice Image | testggg5 |
| 19309980360002.pdf                    | •••      |
| Total (10.00 USD)                     | ~        |
| Subtotal                              | 10.00    |
| Discount                              | 0.00     |
| Tax1                                  | 0.00     |
| Tax2                                  | 0.00     |
| Shipping                              | 0.00     |
| Handling                              | 0.00     |
|                                       | 10.00    |

13. Once finished, click Complete: By Clicking This Button, You Acknowledge Receipt Of Goods And Services On Behalf of UF

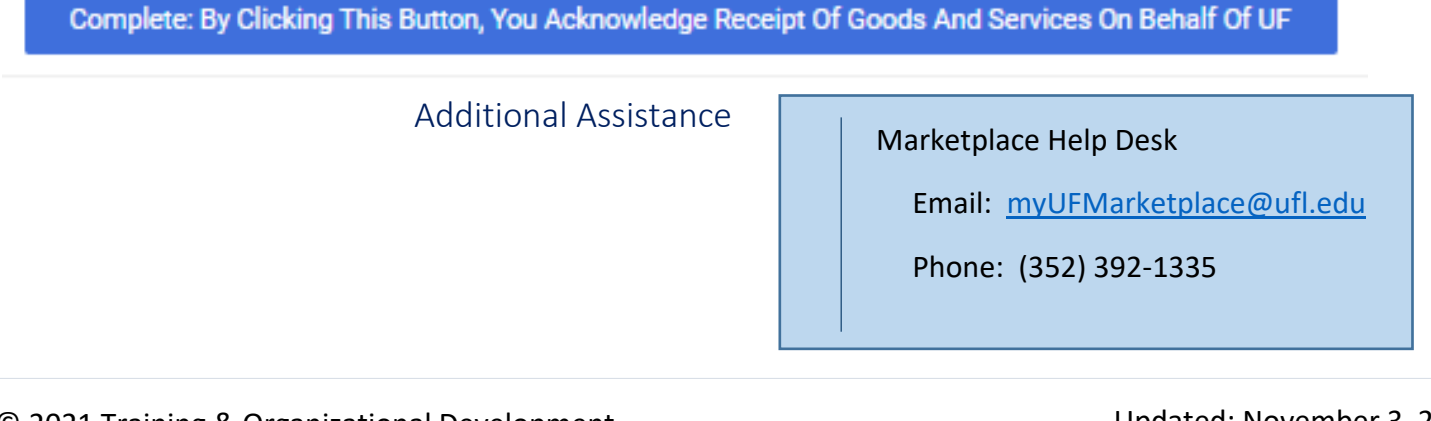